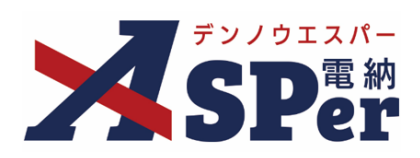

# 発注者別 操作マニュアル

【首都高速道路株式会社編】

作成(更新)日:2024/09/29

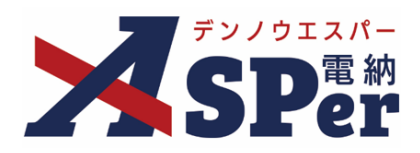

# 首都高速道路株式会社編

| 首都高速道路編の電納ASPerについて  | P.03 |
|----------------------|------|
| 1.首都高速道路様式について       | P.04 |
| 1-1.施工計画書(様式第37)     | P.05 |
| 1-2.変更施工計画書(様式第38)   | P.13 |
| 1-3.作業計画書(様式第41)     | P.14 |
| 1-4.変更作業計画書(様式第41-1) | P.17 |

## 首都高速道路編の電納ASPerについて

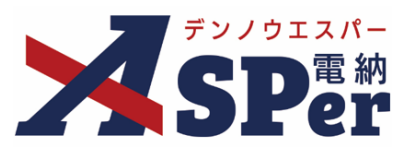

#### ▶ 首都高速道路株式会社編の電納ASPerについて

- 基本操作は国土交通省(標準)編と同様ですが、一部、標準編と異なる点があります。
- 当マニュアルでは国土交通省(標準)編と異なる点のみ記載していますので、

基本操作については標準操作マニュアルをご参照ください。

#### 国土交通省(標準)編と異なる点

① 国土交通省標準様式に加え、以下の様式を使用できます。

電納ASPerでは首都高速道路株式会社の「2022年4月工事関係様式集」の以下様式に対応しています。 ○施工計画書(様式第37)

- ○変更施工計画書(様式第38)
- ○作業計画書(様式第41)
- ○変更作業計画書(様式第41-1)

#### ※国土交通省様式については標準操作マニュアルをご参照ください。

| 標式第37                                   |  |
|-----------------------------------------|--|
| 施工計画書                                   |  |
| 丁 東 ム 「必要求法定的」 デト丁素                     |  |
|                                         |  |
| 1.1 Control                             |  |
| n #                                     |  |
|                                         |  |
| 上記工事について、施工計画書を提出します。                   |  |
| 2023年4月3日                               |  |
| 前有高速有限性式会社                              |  |
| ○○○○<br>○○○○事箱所長(管朝所長)<br>○○○○ <b>察</b> |  |
|                                         |  |
| (B: 39)                                 |  |
| <b>高分又は名称 電納エスパー線設株式会社</b>              |  |
| 代 波 者 氏 名 代波者 大郎                        |  |
|                                         |  |
|                                         |  |
|                                         |  |
|                                         |  |
|                                         |  |

| 様式第41                                    |                       |            |            |   |  |
|------------------------------------------|-----------------------|------------|------------|---|--|
|                                          | 作                     | <b>亲</b> 計 | 画 吾        |   |  |
| 工 事 名 【前者                                | 『高速道路】 デモ工事           |            |            |   |  |
| 工事場所                                     |                       |            |            |   |  |
| 工 期 2023年<br>2024年                       | F4月3日 から<br>F3月29日 まで |            |            |   |  |
| (内 容)                                    |                       |            |            |   |  |
|                                          |                       |            |            |   |  |
| 上記工事について                                 | て、作業計画書を提出            | します。       |            |   |  |
| 2023年4月3日                                |                       |            |            |   |  |
| 育都高速道路株式会社<br>○○○○勝<br>○○○○事務所長(<br>○○○○ | 管制所長)<br>殿            |            |            |   |  |
|                                          | ž                     | 注者名電       | 納エスバー建設株式会 | 社 |  |
|                                          | 81                    | 場代理人 電     | 納 太郎       |   |  |
|                                          |                       |            |            |   |  |
|                                          |                       |            |            |   |  |
|                                          |                       |            |            |   |  |
|                                          |                       |            |            |   |  |
|                                          |                       |            |            |   |  |

施工計画書サンプル

#### 作業計画書サンプル

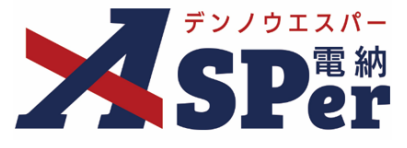

#### 書類発議(ワークフロー)の手順

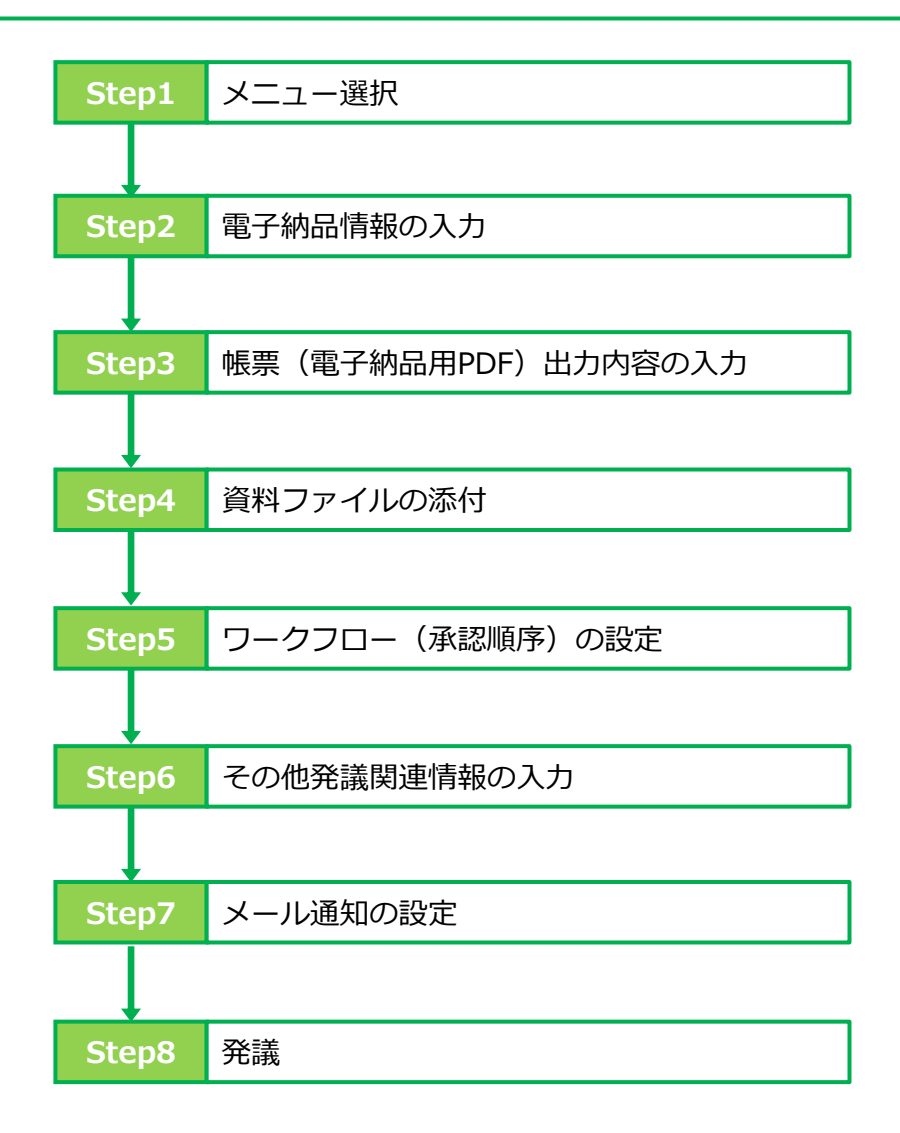

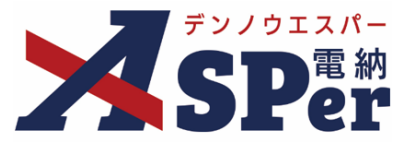

#### 1-1. 施工計画書の発議

#### ■ 入力途中で止めて保存したいとき

発議の途中で入力内容を保存し、後から編集・発議したい時はページ最下部の[下書き保存]または [共通下書き保存]ボタンをクリックします。

Step1 🔀

ポイント

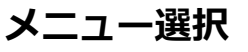

#### 1 案件サイトの [書類発議] メニューから [施工計画書発議] を選択します。

⇒ 「施工計画書」発議画面が表示されます。

| ₹2/21212/5-             | ュアル用デモ発注者 | 首都高速道路株式会社     | •                     |              |       |         |        |           | 💄 電納 太郎 🥫 | ±ん ?        |                   |
|-------------------------|-----------|----------------|-----------------------|--------------|-------|---------|--------|-----------|-----------|-------------|-------------------|
| SPer                    | ■ 書類一覧    | ✓ 書類発識 発議書類再利用 | ■書類登録・管理<br>帳票発議      | 🏾 🏙 スケジュール 🔹 | 會 揭示板 | ▶ 成果品管理 | 📽 電子納品 | ● 案件サイト設定 | IN LIVE   | ■お問<br>管理番号 | い合わせ<br>: 1695784 |
| 書類一覧                    |           |                | <br>打合せ簿発議<br>履行報告書登書 |              |       |         |        |           |           |             |                   |
| き類 下書書類                 | 否認書類      |                | 段階確認書発議               |              |       |         |        |           |           |             |                   |
| 転票種類 フォルダ分類             | 検索条件      |                | 材料確認発識                |              |       |         |        |           |           |             |                   |
| ∽ 全て(1)                 | 承認 🕜      |                | 確認立会願発議               | ●全て          |       | 書類No.   |        | (0/10文字)  |           |             |                   |
| <ul> <li></li></ul>     | 詳細検索表示    |                | 施工計画書発議<br>変更施工計画書発議  |              | 検索    | クリア     |        |           |           |             |                   |
| 材料確認願(0)                |           |                | 作業計画書発議               |              |       |         |        |           |           |             |                   |
| 確認・立会願(0)<br>その他登録分類(0) | 書類変更申請の概  |                | 変更作業計画書発議             |              |       |         |        |           |           | 書類一         | 覧出力 🛓             |
| 決裁状況                    | 1         | of 1 🕟 🚿 🖥     | 長示件数 50 🔹             |              |       |         |        |           |           |             |                   |

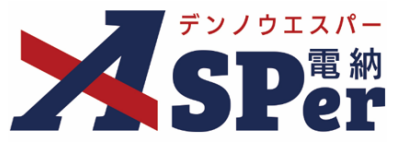

Step2

#### 電子納品情報の入力

### 1 登録情報欄、電子納品情報欄の項目を入力します。

\_\_\_\_\_

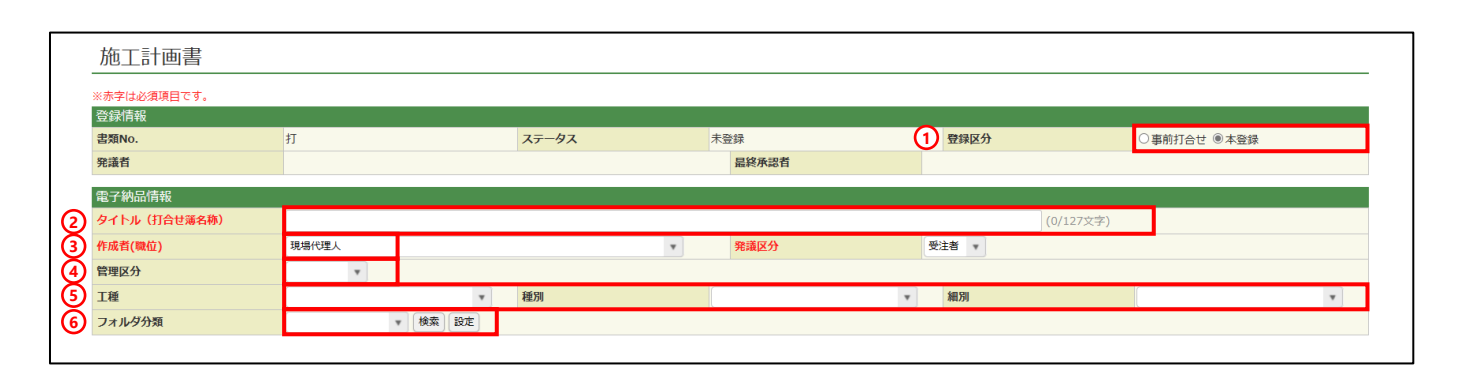

| 番号  | 項目名(赤字:必須項目) | 内容                                                                                                 |
|-----|--------------|----------------------------------------------------------------------------------------------------|
| 1   | 登録区分         | 「事前打合せ」として発議するか、「本登録」として発議するかを<br>選択します。<br>▶ 「事前打合せ」として発議しても「本登録」と異なることなく保<br>存され、電子成果品として出力されます。 |
| 2   | タイトル(打合せ簿名称) | 書類のタイトル(題名)を入力します。                                                                                 |
| 3   | 作成者(職位)      | ログインしている操作者自身の職位が初期表示されます。必要に応じて変更します。                                                             |
| 4   | 管理区分         | 管理区分をプルダウンから選択します。                                                                                 |
| (5) | 工種、種別、細別     | それぞれの項目をプルダウンから選択します。                                                                              |
| 6   | フォルダ分類       | 格納する任意文書(電子検査用)フォルダをプルダウンから選択し<br>ます。<br>▶ フォルダの追加・編集については「標準操作マニュアル 任意文<br>書フォルダ管理編」をご参照ください。     |

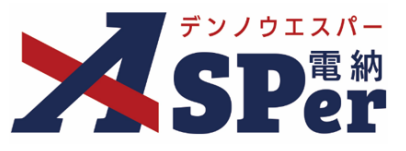

### Step3

#### 帳票(電子納品用PDF)出力内容の入力

.....

# 1 帳票出力内容の各項目を入力します。

|                | 帳票出力内容 |                                                        |            |
|----------------|--------|--------------------------------------------------------|------------|
|                | 内容     |                                                        |            |
| 1              | 工事名    | 【首都高速道路】デモ工事                                           | (12/127文字) |
| 2              | 工事場所   | 1月40文字 どび行し3行以内 ど記載し こくたさい。                            |            |
|                |        | (0/120文字)<br>1行40文字で改行し5行以内で記載してください。                  |            |
| 3              | 内容     |                                                        |            |
|                |        | (0/200文字)                                              |            |
| 4              | 発液日    | 2023 • 年 04 • 月 03 • 日 画<br>1行25文字 0改行し4行以内 で記載してください。 |            |
| 6              | 発注者名   | ○○○○局<br>○○○○事務所長(管制所長)<br>○○○○ 覧                      |            |
|                |        | (63/100文字)<br>1行25文字で改行し2行以内で記載してください。                 |            |
| 6              | 受注者住所  | 70/50学学)                                               |            |
| $\overline{O}$ | 受注者名   | 電納エスパー建設株式会社                                           | (12/127文字) |
| 8              | 代表者氏名  | (0/15文字)                                               |            |

| 番号         | 項目名(赤字:必須項目) | 内容                                             |
|------------|--------------|------------------------------------------------|
| 1          | 工事名          | 電納ASPerへ登録している工事名が初期表示されます。                    |
| 2          | 工事場所         | 工事場所を入力します。<br>▶ 全角40文字で自動改行され、3行まで入力できます。     |
| 3          | 内容           | 内容を入力します。<br>▶ 全角40文字で自動改行され、5行まで入力できます。       |
| 4          | 発議日          | 本日の日付が表示されます。必要に応じて変更が可能です。                    |
| 5          | 発注者名         | 発注者名(宛先)を入力します。<br>▶ 全角25文字で自動改行され、4行まで入力できます。 |
| 6          | 受注者住所        | 受注者の住所を入力します。<br>▶ 全角25文字で自動改行され、2行まで入力できます。   |
| $\bigcirc$ | 受注者名         | 電納ASPerへ登録している受注者名が初期表示されます。                   |
| 8          | 代表者氏名        | 受注者の代表者氏名を入力します。                               |

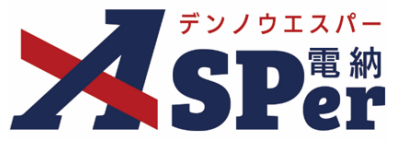

#### Step4 資料ファイルの添付

1 施工計画書ファイルなどを選択し、添付登録します。

|   | 添付ファイル |                                                       | 3次元データマニュアルを |
|---|--------|-------------------------------------------------------|--------------|
| 1 | 添付ファイル | 電子納品する (0/15) 電子納品しない (0/15)<br>ファイルの選択 ファイルが選…れていません |              |
|   |        | ドラッグ&ドロップでもファイルを添付できます。                               |              |

| 番号 | 項目名(赤字:必須項目) | 内容                                                                                                    |
|----|--------------|----------------------------------------------------------------------------------------------------|
| 1  | 添付ファイル       | <ul> <li>[ファイルの選択] ボタンからファイルを添付します。</li> <li> 複数のファイルを1度に4.7GBまで、最大15ファイルまで登録できます。</li> <li> ドラッグ&amp;ドロップによる添付もできます。</li> <li> 添付ファイルごとに電子納品するかを選択できます。</li> </ul> |

#### 【ドラッグ&ドロップで添付する操作イメージ】

| 付護【删<】           |                                   |
|------------------|-----------------------------------|
| 添付ファイル           | 3次元データマニュアル 🖹                     |
| 添付ファイル ここにファイルをド | ロップできます。                          |
| ワークフロー<br>       | ファイルを選択したまま、<br>[添付ファイル] 欄に移動します。 |

#### 【「添付ファイル」の添付後のイメージ】

| 何箋【開く】 |                                                                                                    |                               |                      |            |             |
|--------|----------------------------------------------------------------------------------------------------|-------------------------------|----------------------|------------|-------------|
| 添付ファイル |                                                                                                    |                               |                      |            | 3次元データマニュアル |
| 添付ファイル | <ol> <li>1. 参考費料_pdf</li> <li>□ 3次元データ等表示機能を利用す<br/>電子納品する (1/15) 電子</li> <li>ファイルの選択 ファイル</li> </ol> | (6.51MB) 内容: 参考資料<br>電子納品するか達 | (4/127文字)<br>選択できます。 | 削除         | ■ 電子納品する    |
| ワークフロー | ドラッグ&ドロップでもフ                                                                                          | (電子納品しない資料は                   | チェックを外しま             | <b>す</b> ) |             |

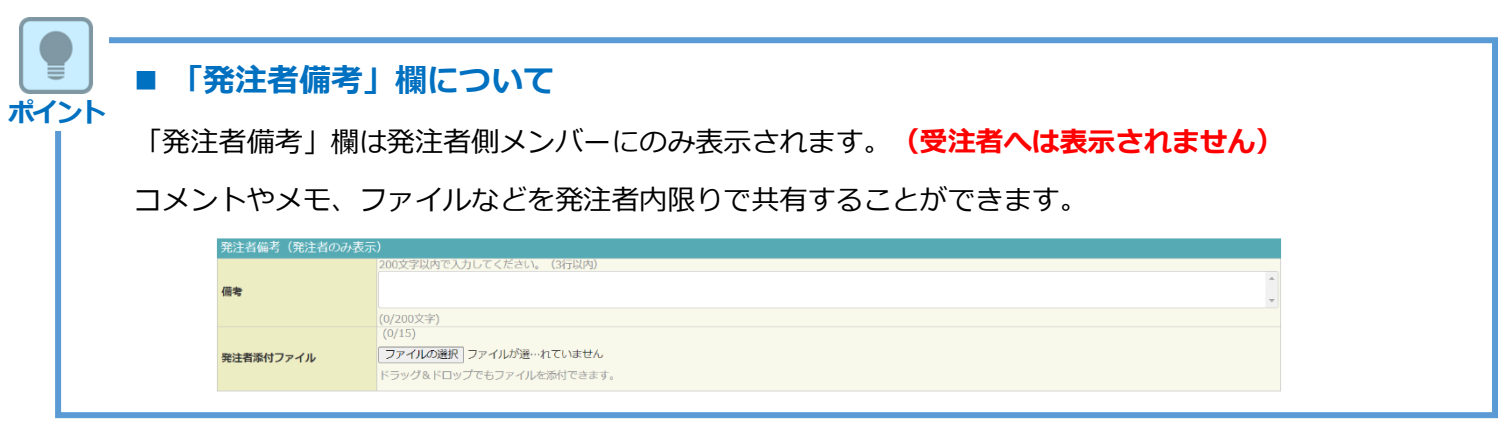

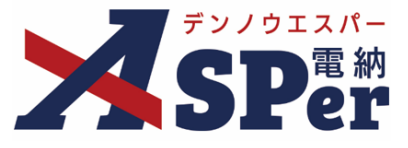

#### Step5 ワークフローの設定

1 ワークフロー名欄の [ワークフロー選択] ボタンをクリックします。

⇒ 「ワークフロー選択」画面が表示されます。

| ワークフロー  |                                                         |
|---------|---------------------------------------------------------|
| ワークフロー名 | ワークフロー選択選択してください                                        |
| 承認・回答者  | 承認・回答者編集         ?           承認・回答者として設定されているユーザーはいません。 |
| 発注者押印欄  | ワークフローを選択してください。                                        |
| 受注者押印欄  | ワークフローを選択してください。                                        |

- 2 使用するワークフロー設定の[選択]ボタンをクリックします。 ワークフロー設定は「案件サイト設定」メニュー「ワークフロー設定」から登録できます。
- ⇒ 「打合せ簿」画面に戻ります。

[設定] ボタンをクリックすると、ワークフロー設定画面を別画面で開くことができます。

| フークフ | ロー選択    |                              | 設定最新化閉じる |
|------|---------|------------------------------|----------|
| 受注者発 | 議用      |                              |          |
| 選択   | ワークフロー名 | 承認者                          |          |
| 選択   | 主任監督員迄  | 39 監督 太郎→39 主任 太郎            |          |
| 選択   | 総括監督員迄  | 鄧監督 太郎→鄧主任 太郎→鄧総括 太郎         |          |
| 発注者発 | 議用      |                              |          |
| 選択   | ワークフロー名 | 承認者                          |          |
| 選択   | 主任指示等   | 殖主任太郎→愛電納太郎                  |          |
| 選択   | 総括指示等   | 999主任 太郎→2992総括 太郎→2992電納 太郎 |          |
|      |         |                              |          |

#### 3 承認・回答者の情報を確認し、必要に応じて変更します。

| ワークフロー名 |   | (ワーク             | フロー選         | 訳総括監督員迄               |      |               |  |  |  |  |  |   |        |     |  |
|---------|---|------------------|--------------|-----------------------|------|---------------|--|--|--|--|--|---|--------|-----|--|
|         | 2 | <br>承認・ <br>チェック | 回答者編<br>7ボック | 進<br>スを解除すると承認・回答者から: |      |               |  |  |  |  |  |   |        |     |  |
|         | 1 | 対象               | No.          | 承認・回答者                | 承認内容 | אכ <b>א</b> ב |  |  |  |  |  |   |        |     |  |
| 承認・回答者  |   | -                | 0            | 💆 受注 太郎               | 発議   |               |  |  |  |  |  |   |        |     |  |
|         |   |                  | 1            | 発発注 太郎                | 未承認  |               |  |  |  |  |  |   |        |     |  |
|         |   |                  |              |                       |      |               |  |  |  |  |  | 2 | 発主任 太郎 | 未承認 |  |
|         |   |                  | 3            | 発総括 太郎                | 未承認  |               |  |  |  |  |  |   |        |     |  |

| 番号 | 項目名(赤字:必須項目) | 内容                                               |
|----|--------------|--------------------------------------------------|
| ワー | クフロー         |                                                  |
| 1  | 承認・回答者       | 「対象」のチェックを解除すると対象のメンバーを当書類の承認・回答者から外すことができます。    |
| 2  | 承認・回答者編集     | 承認・回答者を追加したり、承認順序の変更ができます。<br>次ページのポイントをご参照ください。 |

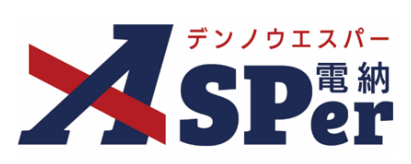

| L.                 | ワークフロ                                                                                  | 一欄の承認・回                                                         | 答者の [承認                                                    | い回答者に                                       | 編集] ボ                     | タンをクリックします。                                                    |        |
|--------------------|----------------------------------------------------------------------------------------|-----------------------------------------------------------------|------------------------------------------------------------|---------------------------------------------|---------------------------|----------------------------------------------------------------|--------|
|                    | ⇒ 「承認・」                                                                                | 回答者編集」画面:                                                       | が表示されます                                                    | 0                                           |                           |                                                                |        |
| Γ                  | ワークフロー                                                                                 |                                                                 |                                                            |                                             |                           |                                                                |        |
|                    | ワークフロー名                                                                                | ワークフロー選択     総括監督員       承認・回答者編集     ?                         | 2                                                          |                                             |                           |                                                                |        |
|                    |                                                                                        | チェックボックスを解除すると別           対象         No.                        | <ul> <li>・回答者から外れます。</li> <li>回答者</li> <li>承認内容</li> </ul> |                                             |                           | אכאב                                                           |        |
|                    | 承認・回答者                                                                                 | -         0         図受注 太郎           ☑         1         開発注 太郎 | <ul> <li>発議</li> <li>未承認</li> </ul>                        |                                             |                           |                                                                |        |
|                    |                                                                                        | <ul> <li>☑ 2 預主任太郎</li> <li>☑ 3 開総括太郎</li> </ul>                | 未承認                                                        |                                             |                           |                                                                |        |
| <u> </u>           |                                                                                        |                                                                 |                                                            |                                             |                           |                                                                |        |
|                    | 有に迫加」                                                                                  | <u> </u>                                                        | クしまり。(                                                     | 、氏石でクノ                                      | 1000                      | ックでも追加できます)                                                    |        |
| 8(                 |                                                                                        |                                                                 |                                                            |                                             |                           |                                                                |        |
| Į.                 | 承認・回答者編集<br>                                                                           |                                                                 |                                                            |                                             | রটক                       |                                                                |        |
|                    | <b>メ</b>                                                                               | レンバー一覧                                                          | 方<br>下位 (発)「監督員」                                           | <ul> <li>k認・回答者</li> <li>1 監督 太郎</li> </ul> | <u></u>                   |                                                                |        |
|                    | ユーリー名で秋り込み<br>(発)[総括監督員]総括太                                                            | <u>أ</u> ه                                                      | (発)[主任監督)(発)[総括監約                                          | 肾員] 主任 太郎<br>肾員] 総括 太郎                      |                           |                                                                |        |
| 緫                  | <ul> <li>(充) [主仕監督員] 主仕 太</li> <li>(充) [監督員] 監督 太郎</li> <li>(充) [監督員] 監督 次郎</li> </ul> | εp.                                                             |                                                            |                                             |                           |                                                                |        |
| ר די<br>על         | (受) [現場代理人] 電納太                                                                        | Êß                                                              | т <u></u>                                                  |                                             |                           |                                                                |        |
| i.                 |                                                                                        |                                                                 | 上位                                                         | 1                                           |                           |                                                                |        |
| ク<br>   23・        | 承認・回答者に追加                                                                              |                                                                 | 承認回答者を繰り返し                                                 |                                             |                           | 承認・凹合白                                                         |        |
| 2                  |                                                                                        |                                                                 | トラック&トロック、またい<br>れ替えます。<br>前ボタンで削除します。<br>発送者は含みません。       |                                             | 下位                        | <ul> <li>(発) [監督員] 監督 太郎</li> <li>(発) [ナム乾容昌] ナム ナ郎</li> </ul> |        |
| ł                  |                                                                                        |                                                                 | \$7                                                        |                                             | 上へ                        | <ul><li>(発)[総括監督員] 総括 太郎</li></ul>                             | س<br>ش |
| I.                 | 3   翻総括太郎                                                                              | 未承認                                                             |                                                            |                                             |                           |                                                                | _      |
|                    |                                                                                        | _                                                               |                                                            |                                             | $\downarrow$              |                                                                |        |
| <<br>              | <b>順番を人れ替え</b><br>ドラッグ& ドロ                                                             | .る<br>「いっつて、承認順のず                                               | 雨ができます                                                     |                                             | 下へ                        |                                                                |        |
| I                  | は気力を削除す                                                                                | ックと承認順の友                                                        |                                                            |                                             | 上位                        |                                                                |        |
| 5 🕇                | アメ教査を削除する<br>承認・回答者から削除したいメンバーを選択し、                                                    |                                                                 |                                                            |                                             |                           |                                                                |        |
| > 3<br>7           | [ 前] ボタンをクリックします。                                                                      |                                                                 |                                                            |                                             |                           |                                                                |        |
| > \$<br>7          |                                                                                        | ・バー                                                             |                                                            |                                             | ドラッグ<br>ンで順番 <sup>×</sup> | & ドロッノ、または「上へ」「「<br>を入れ替えます。                                   | トヘ」 オ  |
| → <b>&gt;</b><br>7 | 編集不可のメン                                                                                |                                                                 |                                                            |                                             | 前 ボタン                     | ~で削除します。                                                       |        |
| →<br>え<br>→ 糸<br>目 | 編 <mark>集不可のメン</mark><br>既に承認済のメ                                                       | ンバーについては                                                        | 編集できません                                                    | J.0                                         | 登議者は                      | 会みません。                                                         |        |

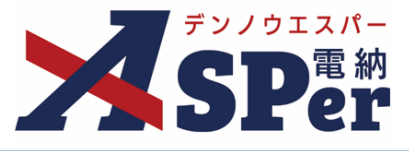

#### 4 ワークフロー欄の発注者押印欄、受注者押印欄を確認します。

#### .....

|   | ワークフロー                   |                                                                              |                            |                                                     |                                                             |                    |                         |                                                                  |   |                     |
|---|--------------------------|------------------------------------------------------------------------------|----------------------------|-----------------------------------------------------|-------------------------------------------------------------|--------------------|-------------------------|------------------------------------------------------------------|---|---------------------|
|   | ワークフロー名                  | ワーク                                                                          | フロー選                       | 択 総括監督員迄                                            |                                                             |                    |                         |                                                                  |   |                     |
|   |                          | 承認・                                                                          | 回答者編                       | 集 🕜                                                 |                                                             |                    |                         |                                                                  |   |                     |
|   |                          | チェック                                                                         | クボック                       | —<br>スを解除すると承認・                                     | 回答者からダ                                                      | 外れます。              |                         |                                                                  |   |                     |
|   |                          | 対象                                                                           | No.                        | 承認・回答                                               | 者                                                           | 承認内容               |                         |                                                                  |   | 1 <kc< th=""></kc<> |
|   | 承認·回答者                   | -                                                                            | 0                          | 愛受注 太郎                                              |                                                             | 発議                 |                         |                                                                  |   |                     |
|   |                          |                                                                              | 1                          | 発発注太郎                                               |                                                             | 未承認                |                         |                                                                  |   |                     |
|   |                          |                                                                              | 2                          | 発主任 太郎                                              |                                                             | 未承認                |                         |                                                                  |   |                     |
|   |                          |                                                                              | 3                          | 発総括 太郎                                              |                                                             | 未承認                |                         |                                                                  |   |                     |
| Ð | 発注者押印編<br>② 代理印、日初反映について |                                                                              | 皆貝<br>即<br>打反映<br>即<br>打反映 | 主任監督員 <ul> <li></li></ul>                           | <ul> <li>監督員</li> <li>代理</li> <li>日付</li> <li>日付</li> </ul> | 印<br>反映<br>印<br>反映 | 代理印日付反映 代理印日付反映 代理印日付反映 | <ul> <li>代理印</li> <li>日付反映</li> <li>代理印</li> <li>日付反映</li> </ul> | * |                     |
| 2 | 受注者押印稿                   | 現場代<br>日代<br>受注太<br>日代<br>日代<br>日代<br>日代<br>日代<br>日代<br>日代<br>日代<br>日代<br>日代 | 理人即行反映。                    | 監理技術者           〇 代理印           日付反映           受注太郎 | □ 代理<br>□ 日付<br>□ 日付                                        | 印<br>反映<br>印<br>反映 |                         |                                                                  |   |                     |

| 番号 | 項目名(赤字:必須項目)                  | 内容                                                                |                                                    |
|----|-------------------------------|-------------------------------------------------------------------|----------------------------------------------------|
| ワー | ーロフ                           |                                                                   |                                                    |
| 1  | 発注者押印欄<br>(操作者が<br>発注者の場合に有効) | 職位(上段)を選択する<br>表示されます。<br>氏名(下段)を選択する<br>が表示されます。<br>▶ 自組織側の押印欄の∂ | と帳票の鑑に選択した職位の押印枠が<br>と帳票の鑑に選択したメンバーの印影<br>み編集できます。 |
|    | 受注者押印欄                        | ・代理印                                                              | チェックを付けると代理印を表す<br>「代」を表示します。                      |
|    | 受注者の場合に有効)                    | • 日付反映                                                            | チェックを付けると帳票の押印欄に操<br>作日の日付を表示します。                  |

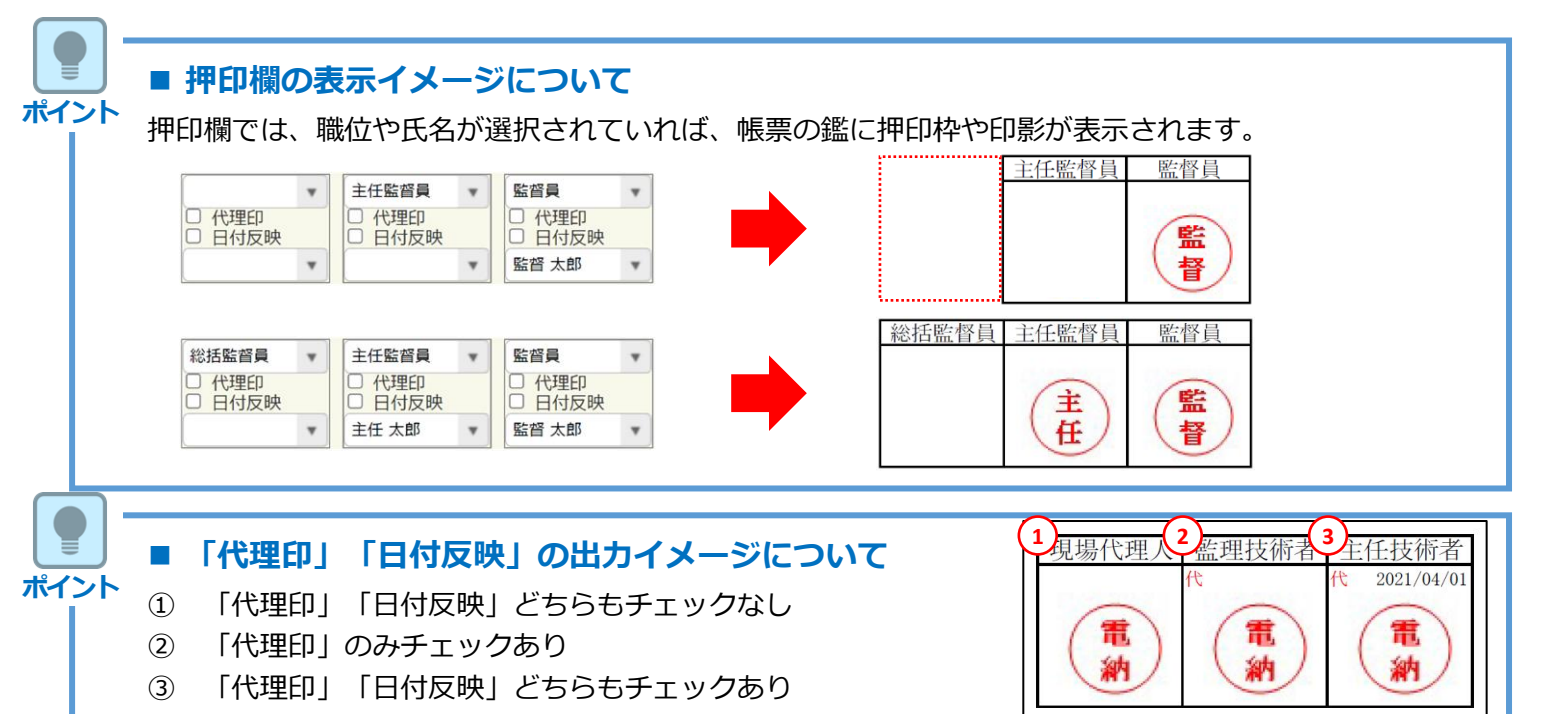

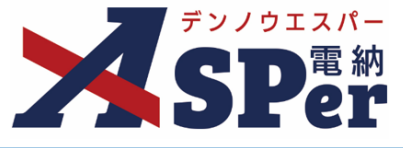

Step7

#### メール通知の設定

#### 1 必要に応じてメール通知欄の項目を入力・選択します。

|   | メール通知  |                                                                                                    |
|---|--------|----------------------------------------------------------------------------------------------------|
| 1 | 配價先    | ユーザー名で絞り込み         (発) [終活監督員] 総括 太郎         (浄) [占任監督員] 主任 太郎         (浄) [法留員] 監督 太郎         (労) [現場代理人] 電納 太郎         (学) [現場代理人] 電納 太郎 |
| 0 | タイトル追加 | 右BOXの一覧にメールを送信します。<br>配信先を追加する場合は、左BOX内から選択し、追加ボタンを押してください。<br>メールプレビュー<br>(0/20文字) □ 重要                                                   |
| Ŭ |        | 300文字以内で入力してくたさい。                                                                                                    |
| 3 | 本文追加   |                                                                                                    |
|   |        |                                                                                                    |
|   |        | (0/300文字)                                                                                                    |

| 番号 | 項目名(赤字:必須項目)                             | 内容                                     |                                              |
|----|------------------------------------------|----------------------------------------|----------------------------------------------|
|    |                                          | 選択したメン<br>します。                         | バーに当書類を発議したことをメールでお知らせ                       |
|    |                                          | •全選択→                                  | 左欄メンバー一覧から全てのメンバーを追加                         |
|    | mi/mi/mi/mi/mi/mi/mi/mi/mi/mi/mi/mi/mi/m | •追加→                                   | 左欄メンバー一覧から選択したメンバーを追加                        |
|    | 凹C1百元                                    | •←削除                                   | 右欄配信先から選択したメンバーを削除                           |
|    |                                          | •←全削除                                  | 右欄配信先から全てのメンバーを削除                            |
|    |                                          | ▶ 【メール】<br>確認できる                       | プレビュー] から、送信されるメールのイメージを<br>ます。              |
|    |                                          | 送信される>                                 | ールのタイトルに任意の文字列を追加することが                       |
| 2  | タイトル追加                                   | できょう。<br>[重要] に <del>1</del><br>いう文字列か | -ェックを入れるとメールのタイトルに「 <b>重要</b> 」と<br>『追加されます。 |
| 3  | 本文追加                                     | 送信される><br>ます。                          | ペールの本文に任意の文字列を追加することができ                      |

Step8

発議

- 1 内容を確認し、 [発議] ボタンをクリックします。
- ⇒ 表示される確認メッセージで「OK」をクリックすると登録が完了します。

発講
下書き保存
共通下書き保存

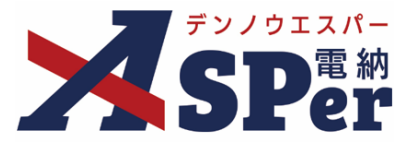

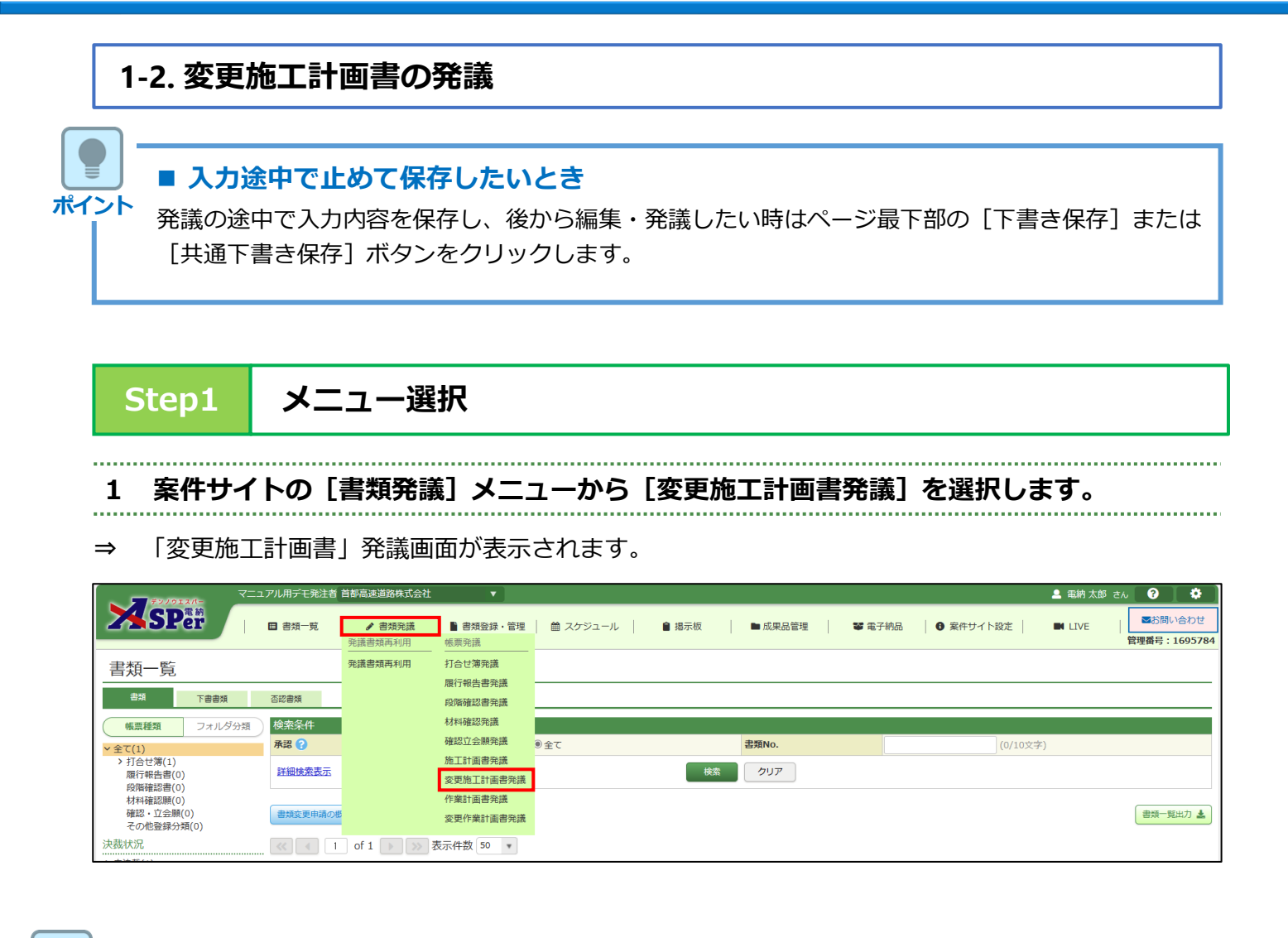

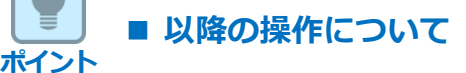

以降の操作は「施工計画書」と同様です。操作については当マニュアルp.6~p.12をご参照ください。

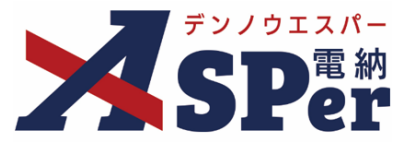

#### 1-3. 作業計画書の発議

#### ■ 入力途中で止めて保存したいとき

発議の途中で入力内容を保存し、後から編集・発議したい時はページ最下部の[下書き保存]または [共通下書き保存]ボタンをクリックします。

Step1

ポイント

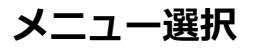

#### 1 案件サイトの [書類発議] メニューから [作業計画書発議] を選択します。

⇒ 「作業計画書」発議画面が表示されます。

|                                                                                                    | アル用デモ発注者 | 首都高速道路株式会社     | •                    |          |       |         |        |           | 🚨 電納 太郎 さん | , ?          |                             |
|----------------------------------------------------------------------------------------------------|----------|----------------|----------------------|----------|-------|---------|--------|-----------|------------|--------------|-----------------------------|
| SPer                                                                                                    | ■ 書類一覧   | ✔ 書類発議 発議書類再利用 | ■書類登録・管理<br>帳票発議     | 🏥 スケジュール | ● 揭示板 | ■ 成果品管理 | 📽 電子納品 | ● 案件サイト設定 | IN LIVE    | ■お問し 管理番号::: | <sup>1</sup> 合わせ<br>1695784 |
| 書類一覧                                                                                                    |          | 発議書類再利用        |                      |          |       |         |        |           |            |              |                             |
| 世界 (1997) (1997) (19977) (19977) (1997) (1997) (1997) (1997) (1997) (1997) (1997) (1 | 否認書類     |                | 段階確認書発議              |          |       |         |        |           |            |              |                             |
| 帳票種類 フォルダ分類                                                                                                    | 検索条件     |                | 材料確認発識               |          |       |         |        |           |            |              |                             |
| ✓ 全て(1)                                                                                                    | 承認 ?     |                | 確認立会願発議              | ◉全て      |       | 書類No.   |        | (0/10文字)  | 1          |              |                             |
| > 打合せ簿(1)<br>履行報告書(0)<br>の味確認書(0)                                                                                                    | 詳細検索表示   |                | 施工計画書発議<br>変更施工計画書発議 |          | 検索    | לטד     |        |           |            |              |                             |
| 材料確認願(0)                                                                                                    |          |                | 作業計画書発議              |          |       |         |        |           |            |              |                             |
| 確認・立会願(0)<br>その他登録分類(0)                                                                                                    | 書類変更申請の概 |                | 変更作業計画書発議            |          |       |         |        |           |            | 2一 武忠        | 出力 🛓                        |
| 決裁状況                                                                                                    | ≪ ◀ 1    | of 1 🕟 🚿 🖥     | 表示件数 50 🔹            | -        |       |         |        |           |            |              |                             |

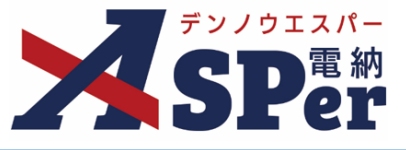

Step2

#### 電子納品情報の入力

## 1 登録情報欄、電子納品情報欄の項目を入力します。

\_\_\_\_\_

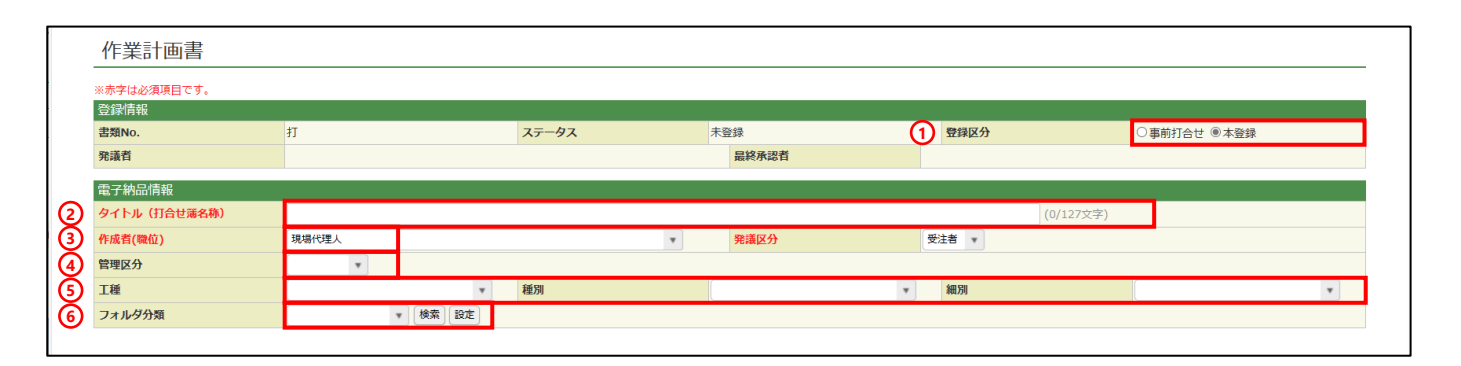

| 番号 | 項目名(赤字:必須項目) | 内容                                                                                                 |
|----|--------------|----------------------------------------------------------------------------------------------------|
| 1  | 登録区分         | 「事前打合せ」として発議するか、「本登録」として発議するかを<br>選択します。<br>▶ 「事前打合せ」として発議しても「本登録」と異なることなく保<br>存され、電子成果品として出力されます。 |
| 2  | タイトル(打合せ簿名称) | 書類のタイトル(題名)を入力します。                                                                                 |
| 3  | 作成者(職位)      | ログインしている操作者自身の職位が初期表示されます。<br>必要に応じて変更します。                                                         |
| 4  | 管理区分         | 管理区分をプルダウンから選択します。                                                                                 |
| 5  | 工種、種別、細別     | それぞれの項目をプルダウンから選択します。                                                                              |
| 6  | フォルダ分類       | 格納する任意文書(電子検査用)フォルダをプルダウンから選択し<br>ます。<br>▶ フォルダの追加・編集については「標準操作マニュアル 任意文<br>書フォルダ管理編」をご参照ください。     |

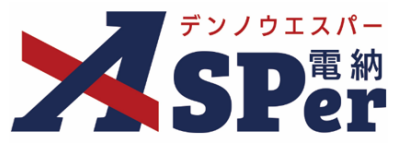

#### Step3

#### 帳票(電子納品用PDF)出力内容の入力

### 1 帳票出力内容の各項目を入力します。

|   | 帳票出力内容  |                                                                                 |            |
|---|---------|---------------------------------------------------------------------------------|------------|
|   | 内容      |                                                                                 |            |
| 1 | 工事名     | 【首都高速道路】デモ工事                                                                    | (12/127文字) |
| 2 | 工事場所    | 11740文字では47し317以内で記載してくたさい。<br>(0/120文字)                                        |            |
| 3 | 工期      | 2023 • 年 04 • 月 03 • 日 圖 ~ 2024 • 年 03 • 月 29 • 日 圖                             |            |
| 4 | 内容      | 1行40文字で改行し5行以内で記載してください。<br>(0/200文字)                                           |            |
| 5 | 発議日     | 2023 • 年 04 • 月 03 • 日 🖮                                                        |            |
| 6 | 発注者名    | 1725文字では77047以内で記載してくたさい。<br>〇〇〇〇局<br>〇〇〇〇事務所長(管制所長)<br>〇〇〇〇<br>殿<br>(63/100文字) |            |
| 1 | 受注者名    | 電納エスパー連設株式会社                                                                    | (12/127文字) |
| 8 | 現場代理人氏名 | (0/15文字)                                                                        |            |

| 番号         | 項目名(赤字:必須項目) | 内容                                             |
|------------|--------------|------------------------------------------------|
| 1          | 工事名          | 電納ASPerへ登録している工事名が初期表示されます。                    |
| 2          | 工事場所         | 工事場所を入力します。<br>▶ 全角40文字で自動改行され、3行まで入力できます。     |
| 3          | 工期           | 電納ASPerへ登録している工期が初期表示されます。                     |
| 4          | 内容           | 内容を入力します。<br>▶ 全角40文字で自動改行され、5行まで入力できます。       |
| 5          | 発議日          | 本日の日付が表示されます。必要に応じて変更が可能です。                    |
| 6          | 発注者名         | 発注者名(宛先)を入力します。<br>▶ 全角25文字で自動改行され、4行まで入力できます。 |
| $\bigcirc$ | 受注者名         | 電納ASPerへ登録している受注者名が初期表示されます。                   |
| 8          | 代表者氏名        | 受注者の代表者氏名を入力します。                               |

#### ■ 以降の操作について

ポイン

以降の操作は「施工計画書」と同様です。操作については当マニュアルp.8~p.12をご参照ください。

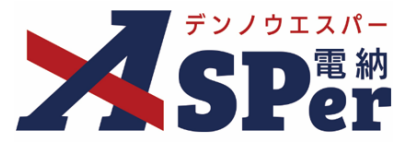

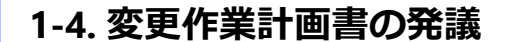

#### ■ 入力途中で止めて保存したいとき

発議の途中で入力内容を保存し、後から編集・発議したい時はページ最下部の[下書き保存]または [共通下書き保存]ボタンをクリックします。

Step1 メニュー選択

ポイント

1 案件サイトの [書類発議] メニューから [変更作業計画書発議] を選択します。

⇒ 「変更作業計画書」発議画面が表示されます。

| ₹2,012,01                                            | マニュアル用デモ発注者 首都高速道路株式会社 |                  |                      |              |    |         |        | 🚨 電納 太郎   | ±ん ?    | •             |                 |
|------------------------------------------------------|------------------------|------------------|----------------------|--------------|----|---------|--------|-----------|---------|---------------|-----------------|
| SPer                                                 | ■ 書類一覧                 | 書類発議     発議書類再利用 | ■書類登録・管理<br>帳票発議     | 🏾 🏙 スケジュール 🔹 |    | ▶ 成果品管理 | 📽 電子納品 | ● 案件サイト設定 | IN LIVE | ■お問い<br>管理番号: | い合わせ<br>1695784 |
| 書類一覧                                                 |                        | 発議書類再利用          | 打合せ簿発議               |              |    |         |        |           |         |               |                 |
| 武器書で                                                 | 否認書類                   |                  | 段階確認書発議              |              |    |         |        |           |         |               |                 |
| 帳票種類 フォルダ分類                                          | 検索条件                   |                  | 材料確認発識               |              |    |         |        |           |         |               |                 |
| <ul><li>全て(1)</li></ul>                              | 承認 😮                   |                  | 確認立会願発議              | ●全て          |    | 書類No.   |        | (0/10文字)  |         |               |                 |
| > 打合せ簿(1)<br>履行報告書(0)<br>段際確認書(0)                    | 詳細検索表示                 |                  | 施工計画書発議<br>変更施工計画書発議 |              | 検索 | לטד     |        |           |         |               |                 |
| *XFRFERDEC(0)<br>材料確認願(0)<br>確認・立会願(0)<br>その他登録分類(0) | 書類変更申請の概               |                  | 作業計画書発議<br>変更作業計画書発議 |              |    |         |        |           |         | 書類一頭          | 範出力 🛓           |
| 決裁状況                                                 | <b>«</b>               | of 1 🕟 🚿 🖥       | 長示件数 50 🔹            |              |    |         |        |           |         |               |                 |

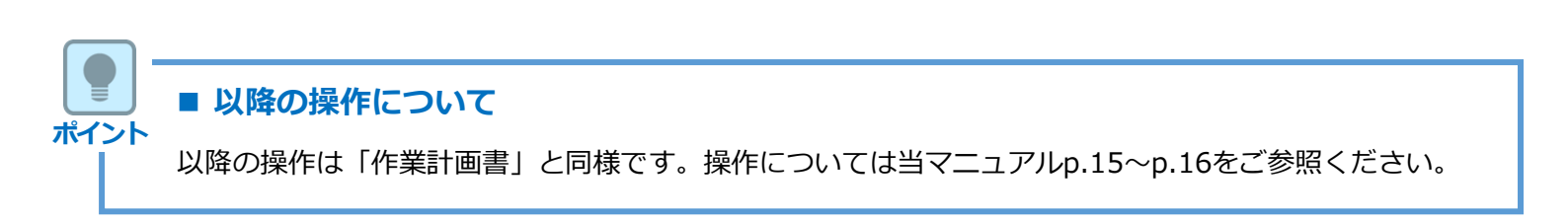

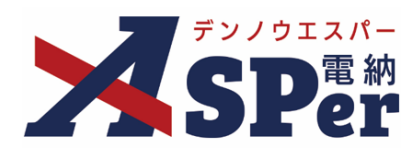

# 発注者別操作マニュアル

【首都高速道路株式会社編】

【お問い合わせ先】

株式会社建設総合サービス(電納ASPerヘルプデスク)

☎: 0120-948-384 / 06-6543-2841

 $\boxtimes : \underline{office@wingbeat.net}$